# คำร้องที่ 1.1 ขออนุมัติตำแหน่งหน้าที่ของคนต่างด้าว

- 1. เข้าสู่เมนู ยื่นคำร้อง
- ทำการเลือกรายการคำร้อง "1.1 ขออนุมัติตำแหน่งหน้าที่ของคนต่างด้าว"

| กรอกข้อมูลดำแหน่ง กรอกข้อมูลบริษัทและแนบเอกสาร สรุปศาร้อง เสร็จสมบูรณ์ | ขั้นดอนที่ 1      | ขั้นดอนที่ 2                 | ขั้นตอนที่ 3 | ขั้นตอนที่ 4 |
|------------------------------------------------------------------------|-------------------|------------------------------|--------------|--------------|
|                                                                        | กรอกข้อมูลดำแหน่ง | กรอกข้อมูลบริษัทและแนบเอกสาร | สรุปคำร้อง   | เสร็จสมบูรณ์ |

## <u>ขั้นตอนที่ 1</u> : กรอกข้อมูลตำแหน่ง

ทำการเลือกบัตรส่งเสริม และกดปุ่ม "ตกลง"

| เลือกข้อมูลบัตรส่งเสริม |        |                     |               |           |                 |                                                                                                    |  |
|-------------------------|--------|---------------------|---------------|-----------|-----------------|----------------------------------------------------------------------------------------------------|--|
| รายละเอีย               | ดบัตรส | ส่งเสริม            |               |           |                 |                                                                                                    |  |
| บัตรส่งเส               | ริม *  |                     |               |           |                 |                                                                                                    |  |
| เลี: 1                  | ำดับ   | เลขทีบัตร           | วันที่ออกบัตร | สถานะบัดร | ที่ตั้งโครงการ  | ประเภทกิจการ                                                                                                    |  |
| R                       | 1.     | <u>1407(2)/2554</u> | 5 ເມ.ຍ. 2011  | ดำเนินการ | ลพบุรี          | 5.5 กิจการผลิตขึ้นส่วนและ/หรืออุปกรณ์อิเล็กทรอนิกส์หรือขึ้นส่วน<br>และ/หรืออุปกรณ์ที่ใช้กับผลิตภัณฑ์อิเล็กทรอนิกส์ |  |
| O                       | 2.     | <u>1088(2)/2554</u> | 19 ม.ค. 2011  | ดำเนินการ | พระนครศรีอยุธยา | 5.5 กิจการผลิตขึ้นส่วนและ/หรืออุปกรณ์อิเล็กทรอนิกส์หรือขึ้นส่วน<br>และ/หรืออุปกรณ์ที่ใช้กับผลิตภัณฑ์อิเล็กทรอนิกส์ |  |
|                         |        |                     |               | 2<br>anay | ยกเลิก          |                                                                                                    |  |

Figure 1 : หน้าจอการเลือกบัตรส่งเสริม

### กรณีต้องการเพิ่มอัตราในตำแหน่งเดิม

ทำการกดปุ่ม "เลือกตำแหน่ง"

| กรอกข้อมูลดำแหน่งและอัตรา     | เลขทีบัตร : <u>1407(2)/2554</u> |
|-------------------------------|---------------------------------|
| ตำแหน่งที่ต้องการขอเพิ่มอัดรา | 3 เมือกก่านหน่ง                 |
| กรุณาเลือกดำแหน่ง             |                                 |

Figure 2 : หน้าจอกดปุ่มเพิ่มตำแหน่ง

# ทำการเลือกดำแหน่งที่ต้องการขอเพิ่มอัตรา จากนั้นกดปุ่ม "ตกลง"

| กร   | รอกข้อมูลตำแหน่งและอัตรา เลขทีบัตร : <u>1407(2)/2554</u> |            |                            |              |                     |              |                 |  |  |
|------|----------------------------------------------------------|------------|----------------------------|--------------|---------------------|--------------|-----------------|--|--|
| เลือ | เลือกตำแหน่งที่ต้องการ                                   |            |                            |              |                     |              |                 |  |  |
|      |                                                          |            |                            |              | ตำแหน่ง             | :            | ค้นหา           |  |  |
|      |                                                          | สำดับ      | ตำแหน่ง 🔿                  |              | ตำแหน่งให้อยู่ถึง 📀 | อัตราทั้งหมด | อัตราคงเหลือ    |  |  |
|      |                                                          | 1.         | ASST. PROMOTION MANAGER    |              | 1 ธ.ค. 2013         | 2            | 1               |  |  |
| Ÿ    |                                                          | 2.         | C&B SENIOR SECTION MANAGER |              | 1 ธ.ค. 2013         | 2            | 0               |  |  |
|      |                                                          | 3.         | IT MANAGER                 |              | 1 ธ.ค. 2013         | 2            | 0               |  |  |
|      |                                                          | 4.         | MARKETING MANAGER          |              | 1 ธ.ค. 2013         | 1            | 0               |  |  |
| 4    | ำนวนต์                                                   | าแหน่งทั้ง | งหมด 4 ดำแหน่ง             |              |                     | K 🕙          | 1 🔻 /1 หน้า 🕨 🕨 |  |  |
|      |                                                          | $\square$  |                            | 5 ตกลง ยกเลิ |                     |              |                 |  |  |
| 9    |                                                          |            |                            |              |                     |              |                 |  |  |

T รายการดำแหน่งที่แสดง เป็นดำแหน่งที่ได้รับการอนุมัติแล้ว และวันที่ของดำแหน่งให้อยู่ถึงยังไม่หมดอายุ
 การขอเพิ่มอัตราถ้าดำแหน่งใดอยู่ในระหว่างดำเนินการขอยกเลิกดำแหน่ง หรือขอขยายเวลาดำแหน่งจะไม่สามารถเลือกดำแหน่งได้

Figure 3 : หน้าจอเลือกตำแหน่ง

- หน้าจอแสดงรายชื่อตำแหน่งเดิมที่ต้องการขอเพิ่มอัตรา
- ทำการกรอกอัตราที่ต้องการขอเพิ่ม
- 🛚 กรณีต้องการลบตำแหน่ง ให้กดที่รูป 🎴

| กรอกข้อมูลตำแหน่งและอัตรา เลขท์บัตร : <u>1407(2)/2554</u> |                                                 |                   |                 |              |                    |           |  |
|-----------------------------------------------------------|-------------------------------------------------|-------------------|-----------------|--------------|--------------------|-----------|--|
| ดำแหน่งที่ต้องการขอเพิ่มอัตรา เลือกดำแหน่ง                |                                                 |                   |                 |              |                    |           |  |
| สำดับ                                                     | ชื่อดำแหน่ง                                     | ดำแหน่งให้อยู่ถึง | อัตราทั้งหมด    | อัตราคงเหลือ | 6 อัตราทีขอเพิ่ม * | ดำเนินการ |  |
| 1.                                                        | C&B SENIOR SECTION MANAGER                      | 1 ธ.ค. 2013       |                 | 0            |                    | 9         |  |
|                                                           |                                                 |                   |                 |              |                    | ,         |  |
| กรุณากรอกข้                                               | ้อมูลทุกช่องที่มีเครื่องหมาย (*)                |                   |                 |              |                    |           |  |
| ตำแหน่งท่                                                 | ตำแหน่งที่ต้องการขอเพิ่มใหม่ เพิ่มสำแหน่ง       |                   |                 |              |                    |           |  |
|                                                           |                                                 | กรุณาเพิ่มดำแห    | io              |              |                    |           |  |
| หมายเหดุ :                                                | : 🕞 ดูข้อมูล 🌛 แก้ไขข้อมูล 🎐 ลบข้อมูล           |                   |                 |              |                    |           |  |
|                                                           |                                                 | ถัดไป ย           | າເລີກ           |              |                    |           |  |
| 1 กร                                                      | ณีไม่ต้องการยื่นคำร้องเพื่อขออนุมัติตำแหน่งใหม่ | สามารถกดปุ่มถัด   | ไป เพื่อทำขั้นต | อนต่อไปได้   |                    |           |  |

#### Figure 4 : หน้าจอกรอกอัตรา

<u>กรณีต้องการขอตำแหน่งเพิ่ม</u>

ทำการกรอกตำแหน่งที่ต้องการขอเพิ่ม จากนั้นกดปุ่ม "เพิ่มตำแหน่ง"

| ตำแหน่งที่ต้องการขอเพิ่มใหม่<br>                                        | Contraction of the second second seco |
|-------------------------------------------------------------------------|----------------------------------------------------------------------------------------------------|
| กรุณาเพิ่มตำแหน่ง                                                       |                                                                                                    |
| —————————————————————————————————————                                   |                                                                                                    |
| ถัดไป ยกเลิก                                                            |                                                                                                    |
| i<br>กรณียังไม่มีรายการตำแหน่งที่ต้องการขอเพิ่ม ปุ่มถัดไปจะเป็น Disable |                                                                                                    |

Figure 5 : หน้าจอกดปุ่มเพิ่มตำแหน่ง

ทำการกรอกข้อมูลตำแหน่ง ได้แก่ ชื่อตำแหน่ง, ระดับตำแหน่ง, จำนวน, ขอบเขตงาน และเลือก
 ประสบการณ์ที่ตรงกับตำแหน่งนั้นๆ จากนั้น กดปุ่ม "ตกลง"

| รอกข้อมูลดำแหน่ง                         | ใหม่                                                                                                    | 1012//23 |
|------------------------------------------|----------------------------------------------------------------------------------------------------|----------|
| ชื่อตำแหน่ง <b>*</b>                     | : QUALITY CONTROL ENGINEER รดับต่านหน่ง * : Expatriate Level                                                                                                    | -        |
| ุ่≼ำนวน *                                | :2 อัตรา                                                                                                    |          |
| ขอบเขดงาน *                              | : 1.ควบคุมคุณภาพขั้นงานให้เป็นไปตามที่กำพนด<br>2.ครวจสอบคุณภาพของ SUPPLYER เกี่ยวกับระบบการผลิตและการส่งมอบ<br>3.วิเคราะท์หาจุดบกหร่องของผลิตภัณฑ์<br>4.วิเคราะท์หาจุดบกหร่องในขั้นดอนการผลิต เพื่อปรับปรุงให้มีประสิทธิภาพ | *        |
| วุฒิการศึกษาและคว<br>ประสบการณ์ที่ตรงกับ | เช่าแนน์งงนเว็บ∈รตะนอน                                                                                                    |          |
| <ul> <li>อย่างน้อย 2 ปี 1</li> </ul>     | ต และสงจัง และสะวัฒราและ<br>ในกรณีที่วิฒิการศึกษาตรงกับตำแหน่งงานในระดับทั่วไป และมีอายไม่ต่ำกว่า 22 ปีนับถึงวับขึ้นบรรจดัว                                                                                                 |          |
| อย่างน้อย 5 ปี ใ                         | ในกรณีที่วุฒิการศึกษาไม่ตรงกับดำแหน่งงานในกรณีที่มีดำแหน่งสูงกว่าผู้จัดการ และมีอายุไม่ดำกว่า 27 ปี นับถึงวันยื่นบรรจุดัว                                                                                                   |          |
| 0                                        |                                                                                                    |          |
| รณากรอกข้อมูลทุกช่องที่มี                | (*)<br>9<br>ตกลง ยกเลิก                                                                                                    |          |

Figure 6 : หน้าจอกรอกข้อมูลตำแหน่ง

- หน้าจอแสดงรายชื่อตำแหน่งที่ได้ทำการกรอก โดยสามารถเปลี่ยนแปลงอัตราที่ขอได้ จากนั้นกดปุ่ม "ถัดไป"
- กรณีต้องการดูข้อมูลตำแหน่ง ให้กดที่รูป 🔽 กรณีต้องการแก้ไขตำแหน่ง ให้กดที่รูป 🖉 กรณีต้องการลบ ตำแหน่ง ให้กดที่รูป 🤒

| ขั้นตอ<br>กรอก            | านที่ 1<br>ข้อมูลด้าแหน่ง                                 | ขั้นดอนที่ 2<br>กรอกข้อมูลบริษัทและแนบเอกสาร ส | ในตอนที่ 3<br>เรปศาร้อง | ขั้นตอนที่ 4<br>เสร็จสมบูรณ์ |              |  |  |  |
|---------------------------|-----------------------------------------------------------|------------------------------------------------|-------------------------|------------------------------|--------------|--|--|--|
| กรอกข้อ                   | กรอกข้อมูลดำแหน่งและอัตรา เลขทีบัตร : <u>1407(2)/2554</u> |                                                |                         |                              |              |  |  |  |
| ตำแหน่งที                 | <b>โต้องการขอเพิ่มอัดรา</b>                               |                                                |                         |                              | เลือกตำแหน่ง |  |  |  |
| สำดับ                     | ชื่อดำแหน่ง                                               | ดำแหน่งให้อยู่ถึง                              | อัตราทั้งหมด อัตราคงเ   | หลือ อัตราที่ขอเพิ่ม *       | ดำเนินการ    |  |  |  |
| 1.                        | C&B SENIOR SECTION MANAGER                                | 1 <del>ธ</del> .ค. 2013                        | 0                       |                              | 9            |  |  |  |
| กรุณากรอกขัง<br>ตำแหน่งที | อมุลทุกช่องที่มีเครื่องหมาย (**)<br>ได้องการขอเพิ่มใหม่   |                                                |                         |                              | เพิ่มสาแหน่ง |  |  |  |
| สำดับ                     | ชื่อดำแหน่ง                                               |                                                |                         | 10 อัตราที่ขอ                | ดำเนินการ    |  |  |  |
| 1.                        | QUALITY CONTROL ENGINEER                                  |                                                |                         | 2                            |              |  |  |  |
| หมายเหดุ :                | 🕞 ອູນ້ວນຸລ 🎤 ແກ້ໄນນ້ວນຸລ 🥊 ລນນ້ວນຸລ                       |                                                | กเลิก                   |                              |              |  |  |  |
| 1 สาม                     | ารถแก้ไขอัตราในช่อง อัตราที่ข                             | เอ ได้                                         |                         |                              |              |  |  |  |

Figure 7 : หน้าจอแสดงรายชื่อตำแหน่ง

## <u>ขั้นตอนที่ 2</u> : กรอกข้อมูลบริษัทและแนบเอกสาร

ทำการกรอกข้อมูลบริษัท และเหตุผลประกอบการพิจารณา

| ข้อมูลบริษัท                |                      |     |                    |                      |     |
|-----------------------------|----------------------|-----|--------------------|----------------------|-----|
| ทุนจดทะเบียน                | : 17,455,363,600 บาท |     | เงินลงทุนทั้งสิ้น  | : 17,455,363,600 บาท |     |
| อัตราส่วนผู้ถือหุ้นไทย      | : 0.00 %             |     |                    |                      |     |
| อัตราส่วนผู้ถือหุ้นต่างชาติ | : 100.00 %           |     | สัญชาติ            | : ญี่ปุ่น            |     |
| สำนวนคนงานไทย               | : 0 คน               |     |                    |                      |     |
| ยอดขายปี                    | : เลือก 👻            |     |                    |                      |     |
| ยอดขายในประเทศ *            | :                    | บาท | ยอดขายต่างประเทศ * | :                    | บาท |
| ผลประกอบการ *               | : 🔘 กำไรสุทธิ        | บาท |                    |                      |     |
| หตุผลประกอบการพิจารณา*      |                      | D1W |                    |                      |     |
|                             |                      |     |                    |                      | -   |
|                             |                      |     |                    |                      |     |
|                             |                      |     |                    |                      |     |

Figure 8 : หน้าจอกรอกข้อมูลบริษัทและแนบเอกสาร

(

- ทำการเลือกแผนงานการถ่ายทอดเทคโนโลยี และแนบเอกสารที่เกี่ยวข้อง ได้แก่ สำเนาแผนผังสายงาน บริษัท, แผนการถ่ายทอดเทคโนโลยี, สำเนาบัญชีรายชื่อผู้ถือหุ้น, สำเนาหนังสือรับรองการจดทะเบียนนิติ บุคคล และสำเนางบดุล และงบกำไรขาดทุน (ไม่รวมงบการเงิน)
- กรณีต้องการดูเอกสารแนบ ให้กดที่รูป 🔽 กรณีต้องการลบเอกสารแนบ ให้กดที่รูป P หรือกดปุ่ม
   Upload เพื่อแนบเอกสารใหม่

| เอกสารแนบ                                                                                                    |                                                              |           |        |     |  |  |
|----------------------------------------------------------------------------------------------------|--------------------------------------------------------------|-----------|--------|-----|--|--|
| สำดับ                                                                                                    | ขื่อเอกสาร                                                   |           |        |     |  |  |
| 1.                                                                                                    | สำเนาแผนผังสายงานบริษัท *                                    | แบบเอกสาร | Upload | 0.0 |  |  |
| 2                                                                                                    | แผนงานการถ่ายทอดเทคโนโลยี/ผลการถ่ายทอดเทคโนโลยี *            |           | 15     |     |  |  |
|                                                                                                    | 🔲 จัดฝึกอบรมภายในโรงงาน (In-house Training)                  | แบบเอกสาร | Upload | D.  |  |  |
| -                                                                                                    | 🖉 🔲 อบรมกับบริษัทแม่/บริษัทในเครือ ในต่างประเทศ              | แนบเอกสาร | Upload | D D |  |  |
|                                                                                                    | 💫 อบรมกับสถาบันอ็น ในต่างประเทศ                              | แนบเอกสาร | Upload | D D |  |  |
|                                                                                                    | 🖉 อบรมภายในองค์กร                                            | แนบเอกสาร | Upload | D D |  |  |
|                                                                                                    | 🔲 อบรมกับสถาบันอ็น ในประเทศ                                  | แนบเอกสาร | Upload | D D |  |  |
|                                                                                                    | 🔲 ไม่มีแผนการถ่ายทอดเทคโนโลยี (กรณีดำแหน่งผู้บริหารระดับสูง) |           |        |     |  |  |
| 3.                                                                                                    | สำเนาบัญชีรายชื่อผู้ถือหุ้น *                                | แนบเอกสาร | Upload | 0.0 |  |  |
| 4.                                                                                                    | สำเนาหนังสือรับรองการจดทะเบียนนิติบุคคล *                    | แนบเอกสาร | Upload | D D |  |  |
| 5.                                                                                                    | สำเนางบดุล และงบกำไรขาดทุน (ไม่รวมงบการเงิน) *               | แนบเอกสาร | Upload | D D |  |  |
| รองรับไฟล์ PDF PNG JPG ขนาดไม่เกิน 5 MB<br>รูปด่าย 21x3" ขนาดไฟล์ไม่เกิน 160x240 pixels ขนาดไม่เกิน 2 MB รองรับไฟล์ประเภท JPEG, GIF |                                                              |           |        |     |  |  |
| ) —                                                                                                    |                                                              |           |        |     |  |  |
| การแ                                                                                                    | เนบเอกสาร รองรับไฟล์ PDF, PNG, JPG ขนาดไม่เ                  | กิน 5 MB  |        |     |  |  |

Figure 9 : หน้าจอแนบเอกสาร

 ทำการเลือกสำนักงานที่ต้องการรับหนังสือออก และเลือกที่ 🗹 เพื่อทำการยืนยันคำร้องว่าถูกต้องครบถ้วน และเป็นจริง จากนั้นกดปุ่ม "ถัดไป"

|    | สำนักงานที่ต้องการรับหนังสือออก                               |                                                                                                    |
|----|---------------------------------------------------------------|----------------------------------------------------------------------------------------------------|
|    | สำนักงาน *                                                    | : สูนย์บริการวีซ่าและใบอนุญาตทำงาน กรุงเทพ                                                                                                    |
| 5  | ข้าพเจ้าขอรับรองว่าได้กรอกข้<br>ซึ่งถือเสมือนหนึ่งการให้ความส | วความถูกต้องและครบถ้วนโดยความสัตย์จริง หากมีข้อความอันเป็นเท็จหรือจงใจละไว้นการกรอกข้อความที่เป็นจริง<br>มันเท็จ ข้าพเจ้ายินดีที่จะถูกดำเนินคดีอาญาจนถึงที่สุด |
| ns | 🖉<br>สากรอกข้อมูลทุกช่องที่มีเครื่องหมาย (*)                  |                                                                                                    |
| 14 | มายเหตุ: 🕞 ดูเอกสาร 🌔 ลบข้อมูล                                | 6                                                                                                    |
|    | ย้อนกลับ                                                      | กักไป ยกเล็ก                                                                                                    |

Figure 10 : หน้าจอเลือกสำนักงานและรับรองข้อมูลถูกต้อง

## <u>ขั้นตอนที่ 3</u> : สรุปคำร้อง

- แสดงหน้าจอสรุปข้อมูลบริษัท จากนั้นกดปุ่ม "ส่งเรื่อง"
- กรณีต้องการดูเอกสารแนบ ให้กดที่รูป 🔽 กรณีต้องการแก้ไขข้อมูลคำร้อง ให้กดปุ่ม "ย้อนกลับ"

| สรุปกา      | สรุปการขออนุมัติตำแหน่งหน้าที่ของคนต่างด้าว เลขทีบัตร : <u>1054/s/2554</u>                                                                                             |                                                    |                 |  |  |  |  |
|-------------|----------------------------------------------------------------------------------------------------|----------------------------------------------------|-----------------|--|--|--|--|
|             | บริษัทเอ็นเอ็มบี-มินีแบ<br>ขออนุมัติดำแหน่งหน้าที่ของคนต่างด้าว จ                                                                                                    | ไทยจำกัด<br>ำนวน 2 ตำแหน่ง  2 อัตรา                |                 |  |  |  |  |
| ตำแหน่ง     | ที่ต้องการขอเพิ่มอัตรา                                                                                                    |                                                    |                 |  |  |  |  |
| สำดับ       | ชื่อดำแหน่ง                                                                                                    | ดำแหน่งให้อยู่ถึง                                  | อัตราที่ขอเพิ่ม |  |  |  |  |
| 1.          | ADMIN                                                                                                    | 31 ธ.ค. 2013                                       | 1               |  |  |  |  |
| ตำแหน่ง     | ที่ต้องการขอเพิ่มใหม่                                                                                                    |                                                    |                 |  |  |  |  |
| สำดับ       | ชื่อดำแหน่ง                                                                                                    |                                                    | อัตราที่ขอ      |  |  |  |  |
| 1.          | 1ST ASSISTANT FINANCIAL CONTROLLER                                                                                                    |                                                    | 1               |  |  |  |  |
| เอกสารเ     | เอกสารแนบ                                                                                                    |                                                    |                 |  |  |  |  |
| ສຳດັນ       | ชื่อเอกสาร                                                                                                    |                                                    | ดูเอกสาร        |  |  |  |  |
| 1.          | สำเนาแผนผังสายงานบริษัท                                                                                                    |                                                    | $\square$       |  |  |  |  |
| 2.          | แผนงานการถ่ายทอดเทคโนโลยี/ผลการถ่ายทอดเทคโนโลยี                                                                                                    |                                                    |                 |  |  |  |  |
|             | 🕑 จัดฝึกอบรมภายในโรงงาน (In-house Training)                                                                                                    |                                                    |                 |  |  |  |  |
|             | 🕢 อบรมกับบริษัทแม่/บริษัทในเครือ ในต่างประเทศ                                                                                                    |                                                    | $\square$       |  |  |  |  |
|             | 🕢 อบรมกับสถาบันอื่น ในด่างประเทศ                                                                                                    |                                                    | $\square$       |  |  |  |  |
|             | 🕢 อบรมภายในองค์กร                                                                                                    |                                                    |                 |  |  |  |  |
|             | 🕢 อบรมกับสถาบันอื่น ในประเทศ                                                                                                    |                                                    |                 |  |  |  |  |
|             | 🗹 ไม่มีแผนการถ่ายทอดเทคโนโลยี (กรณีตำแหน่งผู้บริหารระดับสูง)                                                                                                    |                                                    |                 |  |  |  |  |
| 3.          | สำเนาบัญชีรายชื่อผู้ถือหุ้น<br>-                                                                                                    |                                                    | P               |  |  |  |  |
| 4.          | สำเนาหนังสือรับรองการจดทะเบียนนิดิบุคคล                                                                                                    |                                                    |                 |  |  |  |  |
| 5.          | สำเนางบดุล และงบกำไรขาดทุน (ไม่รวมงบการเงิน)                                                                                                    |                                                    |                 |  |  |  |  |
| สำนักงา     | นที่ต้องการรับหนังสือออก                                                                                                    |                                                    |                 |  |  |  |  |
| สำนัก       | งาน : ศูนย์เศรษฐกิจการลงทุนภาคที่ 1 เขียงใหม่                                                                                                    |                                                    |                 |  |  |  |  |
| ✓ น้<br>ที่ | าพเจ้าขอรับรองว่าได้กรอกข่อความถูกต้องและครบถ้วนโดยความสัตย์จริง หากมีข้อความอันเร่<br>งถือเสมือนหนึ่งการให้ความอันเท็จ ข้าพเจ้ายินดีที่จะถูกดำเนินคดื่อาญาจนถึงที่สุด | ป็นเท็จหรือจงใจละเว้นการกรอกข้อความที่เป็นจริง<br> |                 |  |  |  |  |
| หมายเหดุ    | 🕞 ดูเอกสาร                                                                                                    |                                                    |                 |  |  |  |  |
| ย้อนกล่     | บ ส่งเรื่อง ยกเ                                                                                                    | ân                                                 |                 |  |  |  |  |

Figure 11 : หน้าจอสรุปคำร้อง

# <u>ขั้นตอนที่ 4</u> : เสร็จสมบูรณ์

การยื่นคำร้องเสร็จสมบูรณ์ จากนั้นกดปุ่ม "เข้าสู่หน้าหลัก"

| กา | เรดำเนินการเสร็จสมบูรณ์                                                                                                    |
|----|----------------------------------------------------------------------------------------------------|
|    | ระบบได้รับแบบฟอร์มรื่อง : ขออนุมัติตำแหน่งหน้าที่ของคนต่างด้าว จาก บริษัทเอ็นเอ็มบี-มินีแบ ไทยจำกัด เรียบร้อยแล้                                                  |
|    | เลขอ้างอิง TMP54-000125                                                                                                    |
|    | ยืนเรื่องวันที่ 9 ธันวาคม 2554 เวลา 17:05 น.                                                                                                    |
|    | เจ้าหน้าที่จะทำการรับเรื่องและส่ง E-mail เพื่อยืนยันการรับศำร้องในวันและเวลาราชการ ตั้งแต่ 8:30 ถึง 15:30 น.                                                      |
|    | 1 กลับชุ่นบ้าหลัก                                                                                                    |
|    | ① เจ้าหน้าที่จะทำการรับเรื่องและส่ง E-mail เพื่อยืนยันการรับคำร้องในวันและเวลาราชการ ตั้งแต่ 8:30 ถึง 15:30 น                                                     |
|    | ② กรณียื่นคำร้องในเวลาราชการ ผู้ใช้งานจะได้รับเลขอ้างอิงคำร้อง จากนั้นเมื่อเจ้าหน้าที่รับคำร้องเรียบร้อยแล้ว จะทำการส่ง<br>หมายเลขคำร้องไปยัง E-mail ของผู้ใช้งาน |

Figure 12 : หน้าจอการกรอกคำร้องเสร็จสมบูรณ์